# - Aruba ClearPass عم WLC 9800 لماكت نيوكت عورفلا رشنل FlexConnect ؛& Dot1x

## تايوتحملا

<u>ةمدقملا</u> <u>ةيساسألا تابلطتملا</u> تابلطتملا <u>ةمدختسماا تانوكماا</u> <u>ةىساساً تامولعم</u> <u>رورملا ةكرح قفدت</u> <u>ةكبشلل ىطىطختلا مسرلا</u> Catalyst 9800 ةيكلساللا مكحتايا قدحو نيوكت <u>dot1x ل AAA تاملعم نىوكت - C9800</u> <u> WLAN 'Corp' فىرعت فالم نىوكت - C9800</u> <u>ةسايسلا فيرعت فلم نيوكت - C9800</u> <u>جەنلا ةمالع نىوكت - C9800</u> <u> AP طبر فيرعت فلم - C9800</u> <u>نرم فىرعت فلم - C9800</u> <u> عقوملاً ةمالع - C9800</u> <u>ىكلساللا ددرتلا ةمالع - C9800</u> <u>لوصولا ةطقنل تامالع نىىعت - C9800</u> <u>Aruba ل CPPm نىوكت</u> Aruba ClearPass Policy Manager مداخل يلوألاا نيوكتلا <u>صىخارتلا قىبطت</u> <u>ةكبش زاهجك C9800 ةىكلساللا مكحتلا ةدحو ةفاضا</u> <u>ةقداصم ردصمك Windows AD مادختسال CPPm نيوكت</u> <u>CPPm Dot1X ةقداصم ةمدخ نىوكت</u> <u>ةحصلا نم ققحتلا</u> اهحالصإو ءاطخألا فاشكتسا <u>ةلص تاذ تامولعم</u>

## ەمدقملا

جمانرب عم Catalyst 9800 ةيكلساللاا مكحتلاا ةدحو لماكت دنتسملا اذه فصي ClearPass Policy Manager (CPPm) و Microsoft Active Directory (AD) ققداصم ميدقتل (DPm) FlexConnect. رشن يف يكلساللاا ءالمعلل

# ةيساسألا تابلطتملا

### تابلطتملا

:ققحتو تلكش نوكي ىقلتي مه نأو عوضوم اذه نم ةفرعم تنأ ىقلتي نأ يصوي cisco

- Catalyst 9800 ةيكلساللا مكحتالا ةدحو •
- مداخ Aruba ClearPass (محاخ صيخرتلال مي الله ماظنل مي الطني) مداخ (جمدمل
- Windows AD ليغشتلا ماظن •
- (CA) ةيرايتخالا ةداەشلا حنم ةەج •
- يليغشتلا DHCP مداخ •
- (ةداەشلل CRL ةحص نم ققحتلل بولطم) يليغشتلا DNS مداخ •
- ESXi
- متيو (NTP) ةكبشلا تقو لوكوتورب ىلٍ ةلصلا تاذ تانوكملا عيمج ةنمازم متت (ةداهشلا ةحص نم ققحتلل بولطم) حيحصلا تقولا ىلع لوصحلل اهنم ققحتلا
- ةقداصم C9800 ىلع FlexConnect ةيلمعديدج نيوكت زارطو C9800 رشن :عيضاوملا ةفرعم dot1x

#### ةمدختسملا تانوكملا

ةيلاتا جماربلاو ةيداملا تانوكملا تارادصإ ىلإ دنتسملا اذه يف ةدراولا تامولعملا دنتست:

- C9800-L-C Cisco IOS-XE 17.3.3
- C9130AX، 4800 APs
- ديحصت ةمزح Aruba ClearPass، 6-8-0-109592 و 6.8-3
- ة مداخ MS Windows مداخ مداخ ان ما GP نيوكت مت) Active Directory مداخ مداخ60 رايخلاو 43 رايخلا عم DHCP مداخ(ةرادملا قياهنلا طاقن ىل ا قزمجألاا ىل ا قدنتسملا يأ يستانوكملا عيمجل ةينمز ةنمازم ءارجإل NTP مداخDNS

ةصاخ ةيلمعم ةئيب يف ةدوجوملا ةزهجألاا نم دنتسملا اذه يف ةدراولا تامولعملا عاشنا مت. تناك اذا .(يضارتفا) حوسمم نيوكتب دنتسملا اذه يف ةمدختسُملا ةزهجألا عيمج تأدب رمأ يأل لمتحملا ريثأتلل كمهف نم دكأتف ،ليغشتلا ديق كتكبش.

# ةيساسأ تامولعم

#### رورملا ةكرح قفدت

يعرف بتكم لك دادعإ متي ،ةددعتم ةيعرف بتاكم عم تاسسؤملل ةيجذومن رشن ةيلمع يف نيوكتلا لااثم يف .تاكرشلا يف نيفظوملا ىلا تنرتنإلا ربع لوصولا ةيناكمإ ريفوتل يذلا ClearPass ليثم ربع ةكرشلا يمدختسم ىل dot1x لوصو ريفوتل PEAP مدختسي ،اذه نم ققحتلا عم زاهجلا تاداهش مادختسإ متي .(DC) يزكرملا تانايبلا زكرم يف هرشن متي Microsoft AD.

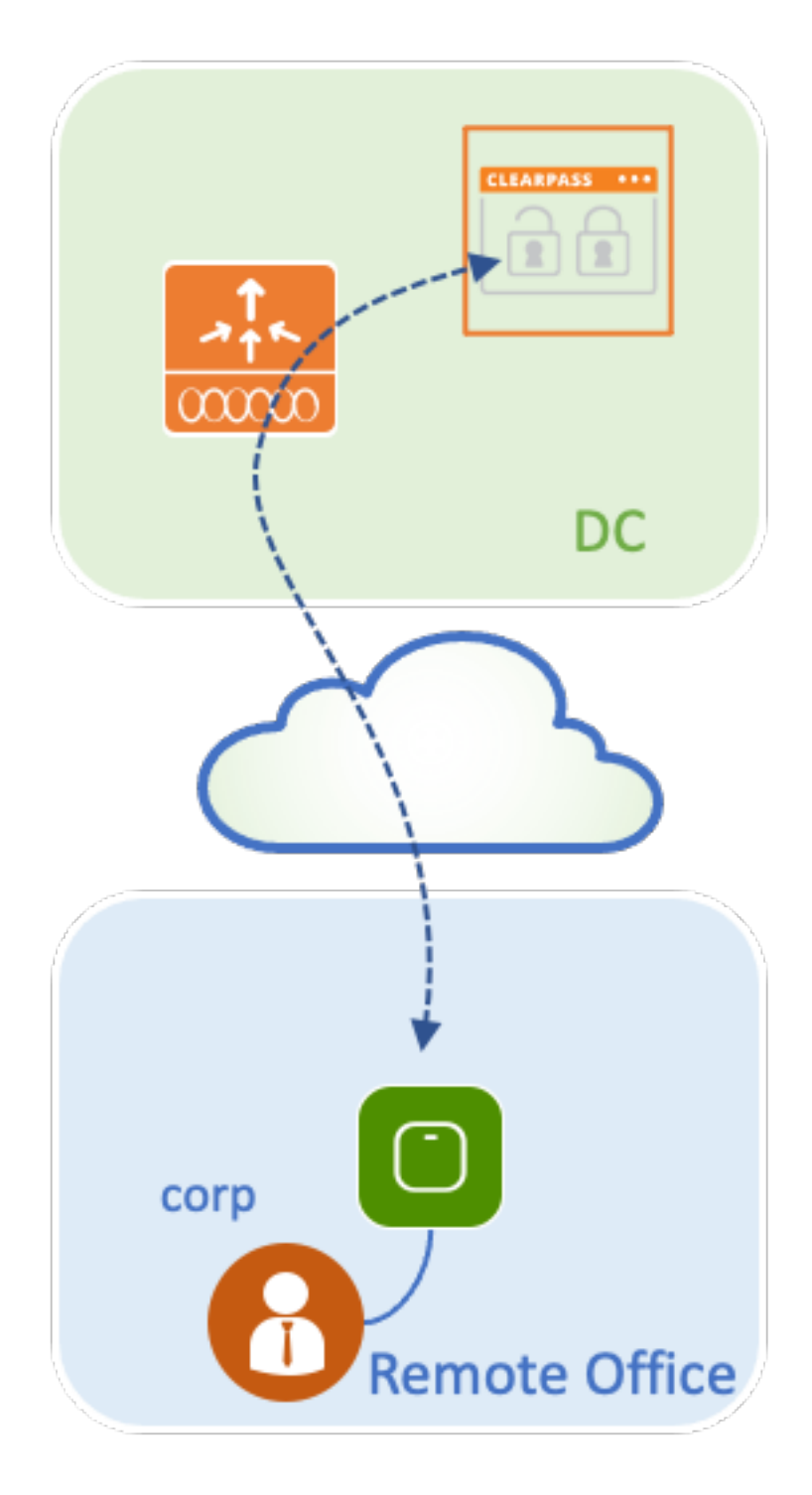

ةكبشلل يطيطختلا مسرلا

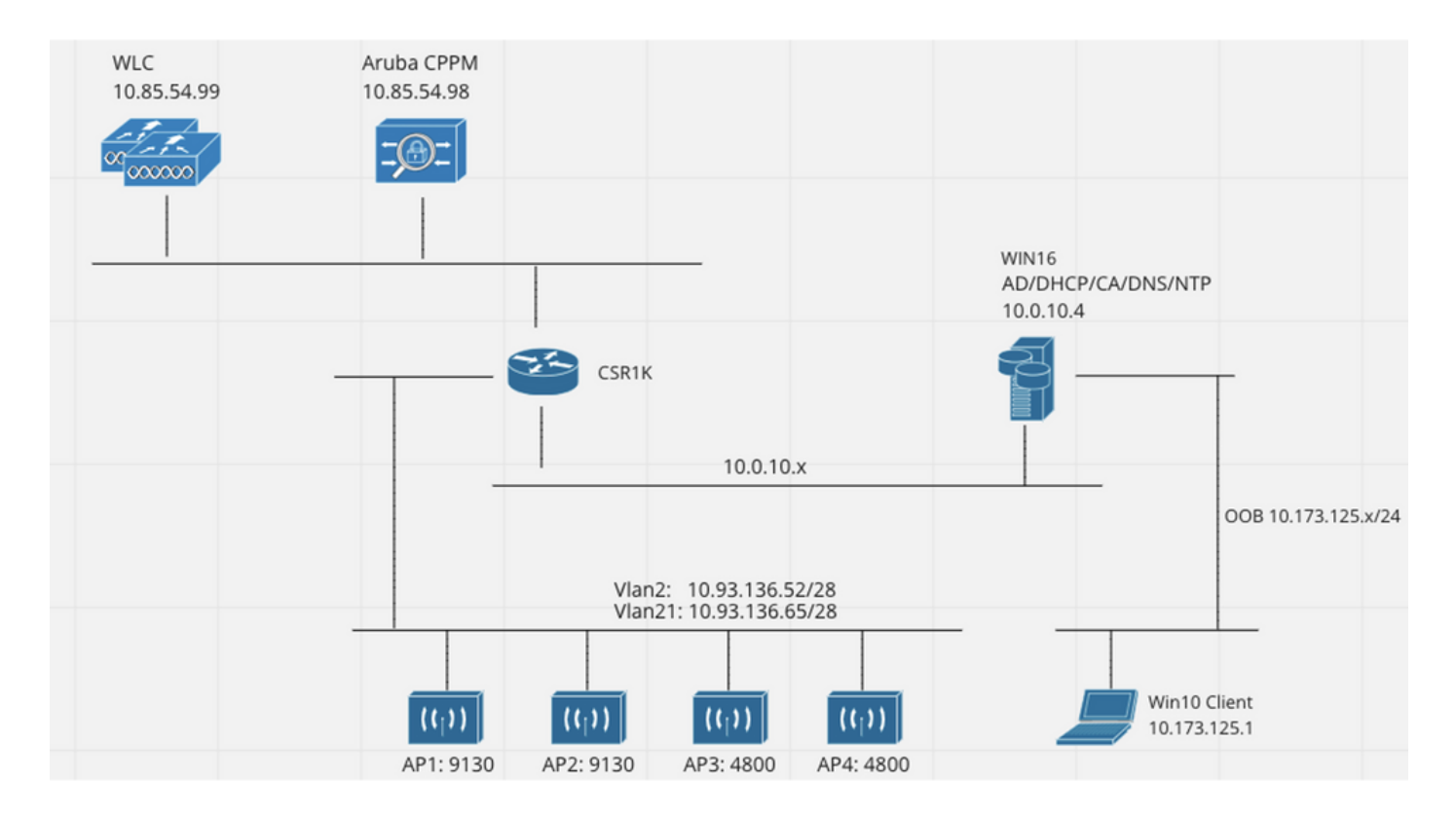

## Catalyst 9800 ةيكلساللا مكحتلا ةدحو نيوكت

تافلم ءاشنإل C9800 يف ديدجلا نيوكتلا جذومن نم ةدافتسالا متي ،اذه نيوكتلا لاثم يف متي .ةسسؤملا عورف ىلإ dot1x ةكرشلا لوصو ريفوتل ةمزاللا تامالعلاو فيرعتلا ططخملا يف جتانلا نيوكتلا صيخلت.

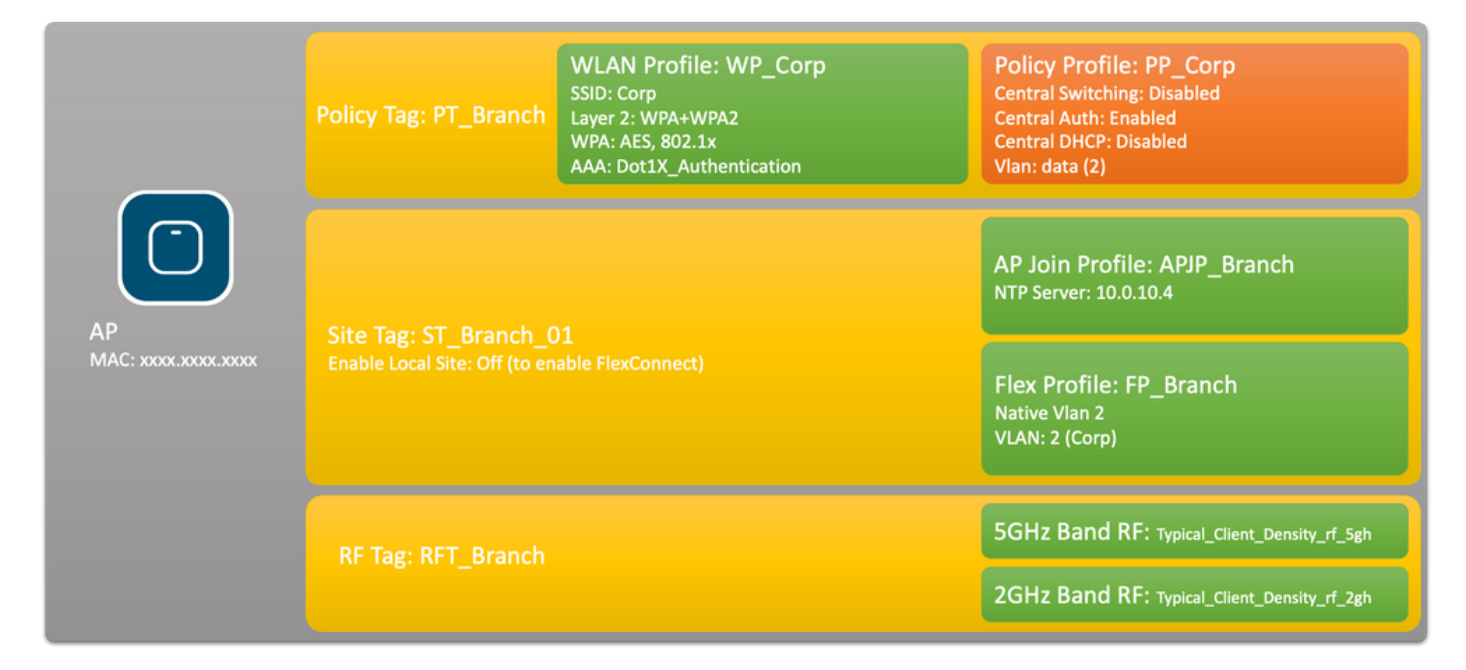

#### dot1x ل AAA تاملعم نيوكت - C9800

لقتنا. Aruba ClearPass Policy Manager 'Corp' ديوكت ىلا مداخ ةفاضإ. 1 قوطخلا ق**فاضإ+** قوف رقنا. **مداوخلا < RADIUS < تاعومجمل/مداوخلا < AAA < نيمأتلا < نيوكتلا</mark> ىلا . قروصلا هذه يف حضوم وه امك <b>زاهجلا ىلع قيبطت** رز ىلع رقنا. RADIUS مداخ تامولعم لخدأو

| Create AAA Radius Server |              | ×               |
|--------------------------|--------------|-----------------|
| Name*                    | CPPM_Corp    |                 |
| Server Address*          | 10.85.54.97  |                 |
| PAC Key                  |              |                 |
| Кеу Туре                 | Clear Text 🔹 |                 |
| Key* (i)                 | [            |                 |
| Confirm Key*             |              |                 |
| Auth Port                | 1812         |                 |
| Acct Port                | 1813         |                 |
| Server Timeout (seconds) | 5            |                 |
| Retry Count              | 3            |                 |
| Support for CoA          | ENABLED      |                 |
| Cancel                   |              | Apply to Device |

 < نيوكتلا على لقتنا .نييسسؤملا نيمدختسملل AAA مداوخ ةعومجم ديدحت .2 ةوطخلا مسال خدا ،قفاض إ+ قوف رقناو تاعومجملا < RADIUS < تاعومجمل /مداوخلا < AAA < نيمأتلا</li>
 مسالخدا ،قفاض إ+ قوف رقناو تاعومجمل 
 RADIUS < تاعومجمل /مداوخ ما مداوخ ما مداوخ الما مداوخ المداوخ الما مداوخ الما مداوخ الما مداوخ الما مداوخ الما مداوخ الما مداوخ الما مداوخ الما مداوخ الما مداوخ الما مداوخ الما مداوخ الما مداوخ الما مداوخ الما مداوخ الما مداوخ الما مداوخ الما مراوخ الما مراوخ الما مراوخ الما مراوخ الما مراوخ الما مراوخ الما مراوخ الما مراوخ الما مراوخ الما مراوخ الما مراوخ الما مراوخ الما مراوخ الما مراوخ الما مداوخ المام مداوخ المام مداوخ الما مراوخ الما مراوخ الما مراوخ المام مراوخ المام مراوخ م مراوخ المام مراوخ المام مراوخ المام مراوخ المام مراوخ المام مراوخ المام مراوخ المام مراوخ المام مراوخ المام مراوخ المام مراوخ المام مراوخ المام مراوخ المام مراوخ المام مراوخ مراوخ المام مراوخ المام مراوخ مروم مروخ المام مراوخ المام م

| Create AAA Radius Serv   | er Group                                                                                                    | ×        |
|--------------------------|----------------------------------------------------------------------------------------------------|----------|
| Name*                    | AAA_Group_Corp                                                                                                    |          |
| Group Type               | RADIUS                                                                                                    |          |
| MAC-Delimiter            | none 🔻                                                                                                    |          |
| MAC-Filtering            | none 🔻                                                                                                    |          |
| Dead-Time (mins)         | 5                                                                                                    |          |
| Source Interface VLAN ID | none                                                                                                    |          |
| Available Servers        | Assigned Servers                                                                                                    |          |
| CPPM_Guest               | CPPM_Corp     C     C <td></td> |          |
| Cancel                   | Apply to Device                                                                                                    | <b>,</b> |

ىلا لقتنا .نييسسؤملا نيمدختسملل dot1x ةقداصملا قرط ةمئاق ديدحتب مق .3 ةوطخلا نم dot1x **عون** ددح .**ةفاض|+** قوف رقناو **ةقداصملا < AAA قرط ةمئاق < AAA < نامألا < نيوكتلا** .ةروصلا هذه يف حضوم وه امك **زامجلا ىلع قيبطت** رز ىلع رقنا .ةلدسنملا ةمئاقلا

| Quick Setup: AAA Authentic                                         | cation                            | ×   |
|--------------------------------------------------------------------|-----------------------------------|-----|
| Method List Name*<br>Type*                                         | Dot1X_Authentication<br>dot1x • i |     |
| Group Type                                                         | group v i                         |     |
| Fallback to local                                                  |                                   |     |
| Available Server Groups                                            | Assigned Server Groups            |     |
| radius<br>Idap<br>tacacs+<br>WLC_Tacacs_Servers<br>AAA_Group_Guest | AAA_Group_Corp     <              |     |
| Cancel                                                             | Apply to Dev                      | ice |

#### 'WLAN 'Corp فيرعت فلم نيوكت - C9800

مسا لخدأ .**ةفاضإ+** رقناو **يكلسال < تافيصوتو تامالع < نيوكتلا** ىلإ لقتنا .1 ةوطخلا لعفلاب مدختسم ريغ WLAN فرعمو 'SSID 'Corp' و فيرعت فلم.

| Add WLAN         |          |                |         | ×               |
|------------------|----------|----------------|---------|-----------------|
| General Security | Advanced |                |         |                 |
| Profile Name*    | WP_Corp  | Radio Policy   | All     | )               |
| SSID*            | Corp     | Broadcast SSID | ENABLED |                 |
| WLAN ID*         | 3        |                |         |                 |
| Status           | ENABLED  |                |         |                 |
|                  |          |                |         |                 |
|                  |          |                |         |                 |
|                  |          |                |         |                 |
|                  |          |                |         |                 |
|                  |          |                |         |                 |
| Cancel           |          |                |         | Apply to Device |

ةجاح ال .2 **ةقبطلا** ةيعرفلا بيوبتلا ةمالعو **نامألا** بيوبتلا ةمالع ىلإ لقتنا .2 ةوطخلا اذه نيوكتلا لاثمل ةيضارتفالا تاملعملا نم يأ رييغتل.

| Add WLAN                   |                                                                                                    |                       |                 | 3 |
|----------------------------|----------------------------------------------------------------------------------------------------|-----------------------|-----------------|---|
| General Security Advanced  |                                                                                                    |                       |                 | Ī |
| Layer2 Layer3 AAA          |                                                                                                    |                       |                 | l |
| Layer 2 Security Mode      | WPA + WPA2 🔻                                                                                                    | Lobby Admin Access    |                 |   |
| MAC Filtering              |                                                                                                    | Fast Transition       | Adaptive Enab 👻 |   |
| Protected Management Frame |                                                                                                    | Over the DS           |                 |   |
|                            |                                                                                                    | Reassociation Timeout | 20              |   |
| PMF                        | Disabled 🔻                                                                                                    | MPSK Configuration    |                 |   |
| WPA Parameters             |                                                                                                    | MPSK                  |                 |   |
| WPA Policy<br>WPA2 Policy  |                                                                                                    |                       |                 |   |
| GTK Randomize              |                                                                                                    |                       |                 |   |
| OSEN Policy                |                                                                                                    |                       |                 |   |
| WPA2 Encryption            | <ul> <li>AES(CCMP128)</li> <li>CCMP256</li> <li>GCMP128</li> <li>GCMP256</li> </ul>                                                     |                       |                 |   |
| Auth Key Mgmt              | <ul> <li>802.1x</li> <li>PSK</li> <li>CCKM</li> <li>FT + 802.1x</li> <li>FT + PSK</li> <li>802.1x-SHA256</li> <li>PSK-SHA256</li> </ul> |                       |                 |   |
| Cancel                     |                                                                                                    |                       | Apply to Device |   |

مت يتلا ةقداصملا قرط ةمئاق ددحو AAA ةيعرفلا بيوبتلا ةمالع ىلإ لقتنا .3 ةوطخلا .ةروصلا هذه يف حضوم وه امك **زاهجلا ىلع قيبطت** رز ىلع رقنا .اقبسم اهنيوكت

| Add WLA | Ν             |          | ×                    |
|---------|---------------|----------|----------------------|
| General | Security      | Advanced |                      |
| Layer2  | Layer3        | AAA      |                      |
| Authen  | tication List | [        | Dot1X_Authentication |
| Local E | AP Authentica | tion     |                      |
|         |               |          |                      |
|         |               |          |                      |
|         |               |          |                      |
|         |               |          |                      |
|         |               |          |                      |
| Cancel  |               |          | Apply to Device      |

#### ةسايسلا فيرعت فلم نيوكت - C9800

لخدأو **ةفاضإ+** رقناو **ةسايسلا < فيرعتلا تافلمو تامالع < نيوكتلا** ىلإ لقتنا .1 ةوطخلا DHCP و يزكرملا ليوحتلا ليطعتو ،جهنلا نيكمتب مق .ةسايسلا فيصوتل فصو مسا وه امك لوصولا ةطقن يف ايلحم ةكرشلا مدختسملا رورم ةكرح ليوحت متي ثيح ،نارتقالاو .ةروصلا يف حضوم

| Add Policy Profile          |                                          |                                                  | ×               |
|-----------------------------|------------------------------------------|--------------------------------------------------|-----------------|
|                             | guring in enabled state will result in I | loss of connectivity for clients associated with | this profile.   |
| General Access Policies     | QOS and AVC Mobilit                      | ty Advanced                                      |                 |
| Name*                       | PP_Corp                                  | WLAN Switching Policy                            |                 |
| Description                 | Policy Profile for Corp                  | Central Switching                                | DISABLED        |
| Status                      |                                          | Central Authentication                           | ENABLED         |
| Passive Client              | DISABLED                                 | Central DHCP                                     | DISABLED        |
| Encrypted Traffic Analytics | DISABLED                                 | Central Association                              | DISABLED        |
| CTS Policy                  |                                          | Flex NAT/PAT                                     | DISABLED        |
| Inline Tagging              | 0                                        |                                                  |                 |
| SGACL Enforcement           | 0                                        |                                                  |                 |
| Default SGT                 | 2-65519                                  |                                                  |                 |
|                             |                                          |                                                  |                 |
| Cancel                      |                                          |                                                  | Apply to Device |
|                             |                                          |                                                  |                 |

ايودي VLAN ةكبش فرعم لخدأو **لوصولا تاسايس** بيوبتلا ةمالع ىلإ لقتنا .2 ةوطخلا نيوكت مزلي ال .ةسسؤملاب ةصاخلا مدختسملا رورم ةكرجل عرفلا يف ممادختسا متيل لصفم وه امك ،Flex فيرعت فلم يف اهنيوكت بجي .هسفن C9800 ىلع هذه VLAN ةكبش Cisco نم ءاطخألا جيحصت فرعم عجار) ةلدسنملا ةمئاقلا نم VLAN قكبش مسا ددحت ال .رثكأ هذه يف حضوم وه امك **زامجلا ىلع قيبطت** رز ىلع رقنا .(تامولعملا نم ديزمل <u>CSCvn48234</u> .قروصلا

| Add Policy Profile                       |                                                              |                                         | * |
|------------------------------------------|--------------------------------------------------------------|-----------------------------------------|---|
| A Configur                               | ing in enabled state will result in loss of connectivity for | r clients associated with this profile. |   |
| General Access Policies                  | QOS and AVC Mobility Advanced                                |                                         |   |
| RADIUS Profiling                         | 0                                                            | WLAN ACL                                |   |
| HTTP TLV Caching                         | 0                                                            | IPv4 ACL                                |   |
| DHCP TLV Caching                         | 0                                                            | IPv6 ACL Search or Select               |   |
| WLAN Local Profiling                     |                                                              | URL Filters                             |   |
| Global State of Device<br>Classification | í                                                            | Pre Auth Search or Select               |   |
| Local Subscriber Policy Name             | Search or Select 🗸                                           | Post Auth Search or Select              |   |
| VLAN                                     |                                                              |                                         |   |
| VLAN/VLAN Group                          | 2                                                            |                                         |   |
| Multicast VLAN                           | Enter Multicast VLAN                                         |                                         |   |
|                                          |                                                              |                                         |   |
| Cancel                                   |                                                              | Apply to Devic                          | e |

#### جەنلا ةمالع نيوكت - C9800

عاشنإ بجي ،(PP\_CORP) جەنلا فيرعت فلمو (WLAN (WP\_CORP فيرعت فلم ءاشنإ درجمب جەنلا ةمالع قيبطت متي .اعم ەذە WLAN و ةسايسلا فيرعت تافلم طبرل اەرودب جەن ةمالع ەذە نيوكت ليغشتل لوصولا طاقنل ەذە جەنلا ةمالع نييعتب مق .لوصولا طاقن ىلع ەذە اەيلع ةددحملا SSIDs نيكمتل طاقنلا.

ةمالع ددح ،**زييمت تامالع < فيرعت تافلمو زييمت تامالع < نيوكتلا** ىلإ لقتنا .1 ةوطخلا نمض **قفاضإ+** قوف رقنا .فصولاو جەنلا ةمالع مسا لخدأ .**قفاضإ+** قوف رقناو **جەن** بيوبتلا مث ،اقبسم ەؤاشنإ مت يذلا جەنلا فيرعت فلمو WLAN فيرعت فلم ددح .WLAN **جەن طئارخ** قروصلا ەذە يف حضوم وە امك رايتخالا ةمالع رز قوف رقنا

| Add Policy Tag   |                         |                  | ×                   |
|------------------|-------------------------|------------------|---------------------|
| Name*            | PT_Branch               |                  |                     |
|                  | Policy Tag for Branches |                  |                     |
| + Add × Dele     | ete                     |                  |                     |
| WLAN Profile     |                         | ~ Policy Profile | $\sim$              |
|                  | 10 🔻 items per page     |                  | No items to display |
| Map WLAN and Pol | licy                    |                  |                     |
| WLAN Profile*    | WP_Corp                 | Policy Profile*  | PP_Corp             |
| RLAN-POLICY      | Maps: 0                 |                  |                     |
| Cancel           |                         |                  | Apply to Device     |

ةروصلا هذه يف حضوم وه امك هيلع رقناو **زاهجلا ىلع قيبطت** رز نم ققحت .2 ةوطخلا.

| Add Policy Tag |                         |                | ×                |
|----------------|-------------------------|----------------|------------------|
| Name*          | PT_Branch               |                |                  |
| Description    | Policy Tag for Branches |                |                  |
| VULAN-POLICY   | / Maps: 1               |                |                  |
| + Add × Dele   | ete                     |                |                  |
| WLAN Profile   | ~                       | Policy Profile | $\sim$           |
| O WP_Corp      |                         | PP_Corp        |                  |
|                | 10 🔻 items per page     |                | 1 - 1 of 1 items |
| > RLAN-POLICY  | Maps: 0                 |                |                  |
| Cancel         |                         |                | Apply to Device  |

#### AP طبر فيرعت فلم - C9800

لوصولا طاقنل امصيصختو Flex تافيصوتو لوصولا ةطقن طبر تافيصوت نيوكت مزلي عيرسلا لاقتنالا معدل عرف لكل ةفلتخم عقوم ةمالع مادختسإ بجي .عقوملا تامالع تاذ اذهب ةصاخلا لوصولا طاقن نيب ليمعلا PMK عيزوت نم دحلا عم ،عورفلا دحأ لخاد (FT) 802.11 فلم نيوكت .ةددعتم عورف ربع عقوملا ةمالع سفن مادختسإ ةداعا مدع مهملا نم .طقف عرفلا اذا دحاو لوصو قطقن مامضنا فيرعت فلم مادختسإ كنكمي .لوصولا قطقن طبر فيرعت ضعب نوكت نأ بجي ناك اذإ ةددعتم فيرعت مادختس عنول منا وأ قام الك تناك معرف ال عن عرف عرف العام مادختس القام عرف الما عرف المام عرف عرف ال

لخداً .**ةفاض|+** رقناو **AP طبر < فيرعتلا تافلمو تامالع < نيوكتلا** ىلإ لقتنا .1 ةوطخلا وه امك **زاهجلا ىلع قيبطت** رز ىلع رقنا .فصولاو لوصولا ةطقن طبر فيرعت فلم مسا ةروصلا هذه يف حضوم.

| Add AP Join Profile |                     |            |          |           |             | ×               |
|---------------------|---------------------|------------|----------|-----------|-------------|-----------------|
| General Client      | CAPWAP AP           | Management | Security | ICap      | QoS         |                 |
| Name*               | APJP_Branch         |            | OfficeE  | xtend AP  | Configurati | on              |
| Description         | Profiles for branch | nes        | Local Ac | ccess     | Ø           |                 |
| LED State           | Ø                   |            | Link Enc | ryption   | Ø           |                 |
| LAG Mode            | 0                   |            | Rogue D  | Detection | Ο           |                 |
| NTP Server          | 0.0.0.0             |            |          |           |             |                 |
| GAS AP Rate Limit   | 0                   |            |          |           |             |                 |
| Apphost             | 0                   |            |          |           |             |                 |
|                     |                     |            |          |           |             |                 |
| Cancel              |                     |            |          |           |             | Apply to Device |

#### نرم فيرعت فلم - C9800

اذإ عورفلا لكل دحاو فيصوت مادختسإ كنكمي ،ىرخأ ةرمو .Flex فيرعت فلم نيوكتب مق نآلا تناك اذإ ةددعتم تافيصوت ءاشنإ كنكمي وأ .VLAN/SSID طيطخت سفن اهلو ةلثامتم تناك قفلتخم VLAN تانييعت لثم اهنيوكت مت يتلا تاملعملا ضعب

مسا لخدأ .**Add+** رقناو **Flex < فيرعت تافلمو زييمت تامالع < نيوكتلا** ىلإ لقتنا .1 ةوطخلا فيرعت فلم فصوو

| Add Flex Profile          |                           |                         | 2                |
|---------------------------|---------------------------|-------------------------|------------------|
| General Local Authenticat | tion Policy ACL VLAN      | Umbrella                |                  |
| Name*                     | FP_Branch                 | Fallback Radio Shut     | 0                |
| Description               | Flex Profile for branches | Flex Resilient          | 0                |
| Native VLAN ID            | 1                         | ARP Caching             | Ø                |
| HTTP Proxy Port           | xy Port 0                 | Efficient Image Upgrade | Ø                |
|                           |                           | OfficeExtend AP         | 0                |
| CTS Policy                | 0.0.0.0                   | Join Minimum Latency    | 0                |
| CTS Folicy                |                           | IP Overlap              | 0                |
| Inline Tagging            | 0                         | mDNS Flow Drofile       | Search or Select |
| SGACL Enforcement         | 0                         | IIIDINS Flex Piolile    | •                |
| CTS Profile Name          | default-sxp-profile *     |                         |                  |
| Cancel                    |                           |                         | Apply to Device  |

فرعمو مسإ VLAN لا تالخد .**ةفاضإ+** رقناو **VLAN ةكبش** بيوبت ةمالع ىلإ لقتنا .2 ةوطخلا رورم ةكرح لمعتسملا ايلحم لوحي نأ تالمعتسا يغبني ap لا يأ عرفال يف يلحم VLAN نم. قروصلا هذه يف حضوم وه امك **ظفح** رزلا قوف رقنا.

| Add Flex Profile                               |            |            | ×               |
|------------------------------------------------|------------|------------|-----------------|
| General Local Authentication Policy ACL VLAN U | Imbrella   |            |                 |
| VLAN Name v ID v ACL Name v                    | VLAN Name* | CorpData   |                 |
| I I I I I I I I I I I I I I I I I I I          | VLAN Id*   | 2          |                 |
|                                                | ACL Name   | Select ACL |                 |
|                                                | ✓ Save     | Cancel     |                 |
| Cancel                                         |            |            | Apply to Device |

#### .ةروصلا هذه يف حضوم وه امك هيلع رقناو **زاهجلا ىلع قيبطت** رز نم ققحت .3 ةوطخلا

| ld  | Flex P | rofile    |             |                |                |
|-----|--------|-----------|-------------|----------------|----------------|
| Gen | eral   | Local Aut | hentication | Policy ACL     | VLAN           |
| -   | Add    | × Del     | lete        |                |                |
|     | VLAN N | Name      |             | ACL Name       | ¥,             |
| 0   | CorpDa | ata       | 2           |                |                |
| 4   | 4      | 1 🕨 🗏     | 10 🔻        | items per page | - 1 of 1 items |
|     |        |           |             |                |                |
| C   | Cancel |           |             |                |                |

#### عقوملا ةمالع - C9800

امك .لوصولا طاقنل Flex تافيصوتو لصولا تافيصوت نييعتل عقوملا تامالع مدختست 802.11r عيرسلا لاقتنالا معدل عرف لكل ةفلتخم عقوم ةمالع مادختسا بجي ،اقباس ركذ عرفلا اذهب ةصاخلا لوصولا طاقن نيب ليمعلا PMK عيزوت نم دحلا عم ،عورفلا دحاً لخاد (FT) قددعتم عورف ربع عقوملا قمالع سفن مادختسا ةداعا مدع مهملا نم .طقف

ةمالع ددجو ،**زييمت تامالع < فيرعت تافلمو زييمت تامالع < نيوكتلا** ىلا لقتنا .1 ةوطخلا طبر فيرعت فلم ددجو ،عقوملا ةمالعل فصوو مسا لخدا .**ةفاضإ+** قوف رقناو **عقوملا** بيوبت ددج اريخاو ،**يلحملا عقوملا نيكمت** عبرم ديدجت ءاغلاب مقو ،هؤاشنا مت يذلا لوصولا ةطقن **يلحملا عقوملا نيكمت** عبرملا ديدجت ءاغلاب مق .اقبسم هؤاشنا مت يذلا لوصولا قطقن **يلحملا عقوملا نيكمت** عبرملا ديدجت ءاغليب مق .اقبسم مؤاشنا مت يذلا لوصولا تطقن **يلع قيبطت** رز قوف رقنا ،اريخا .Flex علي حمل على عن عن الالالال عن العالي المالي عن العربي المالي ال

| Add Site Tag              |                        | ×               |
|---------------------------|------------------------|-----------------|
| Name*                     | ST_Branch_01           |                 |
| Description               | Site Tag for Branch 01 |                 |
| AP Join Profile           | APJP_Branch            |                 |
| Flex Profile              | FP_Branch              |                 |
| Fabric Control Plane Name | •                      |                 |
| Enable Local Site         |                        |                 |
| Cancel                    |                        | Apply to Device |

#### يكلساللا ددرتلا ةمالع - C9800

ةمالع ددجو ،**زييمت تامالع < فيرعت تافلمو زييمت تامالع < نيوكتلا</mark> ىلإ لقتنا .1 ةوطخلا ددج.يكلساللا ددرتلا ةمالعل افصوو امسا لخداً <b>.ةفاضإ+** رقناو **يكلساللا ددرتلا** بيوبت رز ىلع رقنا .**ةلدسنملا ةمئاقلا نم** ماظنلا ةطساوب ةفرعملا **يكلساللا ددرتلا تافيصوت** .ةروصلا هذه يف حضوم وه امك **زامجلا ىلع قيبطت** 

| Add RF Tag              |                      | ×               |
|-------------------------|----------------------|-----------------|
| Name*                   | RFT_Branch           |                 |
| Description             | RF in Typical Branch |                 |
| 5 GHz Band RF Profile   | Typical_Client_Densi |                 |
| 2.4 GHz Band RF Profile | Typical_Client_Densi |                 |
| Cancel                  |                      | Apply to Device |

#### لوصولا ةطقنل تامالع نييعت - C9800

تافلملاو ةفلتخملا تاسايسلا نمضتت يتلا زييمتلا تامالع ءاشنإ مت نأ دعب نآلا مسقلا اذه حضوي لوصولا طاقنل اهنييعت انيلع بجي ،لوصولا طاقن نيوكتل ةبولطملا MAC ناونع ىلإ ادانتسا ،ايودي لوصو ةطقنل اهنييعت متي ةتباث ةمالع ذيفنت ةيفيك ريس مادختساب ىصوي ،جتنملا جاتنإ تائيبل ةبسنلاب .تنرثيإلا ةكبش ىلع اهب صاخلا قعمجملا VSV ليمحت ةقيرط مادختسإ وأ ،Cisco ل MAC زكرم نم لوصولا ةطقنل PNP لمع

| Associate Tags to | o AP           | ×               |
|-------------------|----------------|-----------------|
| AP MAC Address*   | 380e.4dbf.589a |                 |
| Policy Tag Name   | PT_Branch      |                 |
| Site Tag Name     | ST_Branch_01   |                 |
| RF Tag Name       | RFT_Branch     |                 |
| Cancel            |                | Apply to Device |

## CPPm J Aruba نيوكت

#### Aruba ClearPass Policy Manager مداخل يلوألا نيوكتلا

دراوملا هذه عم ESXi مداخ ىلع OVF بلاق ربع Aruba ClearPass رشن متي:

- ناتزوججم ةيضارتفا (CPU) ةيزكرم ةجلاعم اتدحو •
- تياباجيج 6 ةعس (RAM) يئاوشع لوصو ةركاذ •
- صرقلل يلوألا رشنلا دعب ايودي ەتفاضإ بجي) تياباجيج 80 ةعس صارقأ كرحم (زامجلا ليغشت لبق يضارتفالا

#### صيخارتلا قيبطت

**لوصولا قح** ةفاضإ .**صيخرتلا < مداخلا ريدم < ةرادالاا** :ربع يساسألاا ماظنلاا صيخرت قيبطت **ةحوللاا ىلعو** 

#### ةكبش زاهجك C9800 ةيكلساللا مكحتلا ةدحو ةفاضإ

.ةروصلا هذه يف حضوم وه امك **ةفاضإلا < ةزهجألا < ةكبشلا < نيوكتلا** ىلإ لقتنا

| Edit Device Details               |                       |             |                    |          |               |            |    |
|-----------------------------------|-----------------------|-------------|--------------------|----------|---------------|------------|----|
| Device SNMP Read Settings         | SNMP Write Settings C | LI Settings | OnConnect Enfor    | cement   | Attributes    |            |    |
| Name:                             | CWLC-10.85.54.99      |             |                    |          |               |            |    |
| IP or Subnet Address:             | 10.85.54.99           | (e.g        | ., 192.168.1.10 or | 192.168. | 1.1/24 or 192 | .168.1.1-2 | 0) |
| Description:                      | LAB WLC 9800          |             | 4                  |          |               |            |    |
| RADIUS Shared Secret:             | •••••                 |             | Verify:            | •••••    | •••           |            |    |
| TACACS+ Shared Secret:            | •••••                 |             | Verify:            | •••••    | •••           |            |    |
| Vendor Name:                      | Cisco                 |             |                    |          |               |            |    |
| Enable RADIUS Dynamic Authorizati | ion: 🗹 Port: 1700     |             |                    |          |               |            |    |
| Enable RadSec:                    |                       |             |                    |          |               |            |    |

| Copy Save Cancel |
|------------------|
|------------------|

#### ةقداصم ردصمك Windows AD مادختسال CPPm نيوكت

ةمئاقلا نم Active Directory **:عونلا** ددح .**ةفاضا < رداصملا < ةقداصملا < نيوكتلا** ىل لقتنا ةروصلا هذه يف حضوم وه امك قلدسنملا.

| aruba                                                                   | ClearPass Policy Manager                                                                                                    |                                               |  |  |  |  |
|-------------------------------------------------------------------------|----------------------------------------------------------------------------------------------------|-----------------------------------------------|--|--|--|--|
| 🖉 🖬 Dashboard 🔹 🔍 🔍                                                     | Configuration » Authentication » Sources » Add                                                                                                    |                                               |  |  |  |  |
| Monitoring O                                                            | Authentication Sources                                                                                                    |                                               |  |  |  |  |
| 🖧 Configuration 📀                                                       | General Primary A                                                                                                    | ttributes Summary                             |  |  |  |  |
| -  Service Templates & Wizards -  Services -  Authentication -  Methods | Name:<br>Description:                                                                                                    | LAB_AD                                        |  |  |  |  |
| ☆ Sources<br>⊒-Ω Identity                                               | Type:                                                                                                    | Active Directory                              |  |  |  |  |
| – 🖧 Single Sign-On (SSO)                                                | Use for Authorization: Z Enable to use this Authentication Source to also fetch role mapping attributed attributed attrib |                                               |  |  |  |  |
| - 🗘 Local Users<br>- 🎝 Endpoints<br>- 🎝 Static Host Lists<br>- 🎝 Roles  | Authorization Sources:                                                                                                    | Remove<br>View Details                        |  |  |  |  |
| - A Role Mappings                                                       | Server Timeout:                                                                                                    | 10 seconds                                    |  |  |  |  |
| In Posture In Posture In Item 1                                         | Cache Timeout:                                                                                                    | 36000 seconds                                 |  |  |  |  |
| Policies     Profiles     Network                                       | Backup Servers Priority:                                                                                                    | Move Up ↑<br>Move Down ↓<br>Add Backup Remove |  |  |  |  |
| - 🗘 Devices<br>- 🎝 Device Groups<br>- 🎝 Proxy Targets                   |                                                                                                    |                                               |  |  |  |  |

#### dot1x ةقداصم ةمدخ CPPm نيوكت

:ةددعتملا RADIUS تامس قباطت 'ةمدخ' ءاشنإ .1 ةوطخلا

- <.RADIUS:IETF | ناونع> | يواسي | NAS-IP ناونع :مسال| | IP.>
- ۱،2،8 | يواسي | ةمدخلا عون :مسالا | RADIUS:IETF •

،"NAS-IP-Address" نم الدب SSID مسا ىلع ةقباطملاب ىصوي ،جاتنإلل ةبسنلاب .2 ةوطخلا

#### رصانع ددعتم رشنلا يف دحاو طرش يفكي كلذل WLC. RADIUS:Cisco:Cisco-AVPair | ciscowlan-ssid | Dot1XSSID

| aruba                       |                            | ClearPass Policy Manager                                             |                                                    |                                                           |  |  |  |
|-----------------------------|----------------------------|----------------------------------------------------------------------|----------------------------------------------------|-----------------------------------------------------------|--|--|--|
| Dashboard O                 | Configuration » Services » | nfiguration » Services » Edit - G                                    |                                                    |                                                           |  |  |  |
| Monitoring 0                | Services - DOT1X           | ervices - DOT1X                                                      |                                                    |                                                           |  |  |  |
| Configuration O             | Summary Service            | Authentication Roles Enforcement                                     |                                                    |                                                           |  |  |  |
| Service Templates & Wizards | Name:                      | DOT1X                                                                |                                                    |                                                           |  |  |  |
| Authentication              | Description:               | 802.1X Wireless Access Service                                       |                                                    |                                                           |  |  |  |
| - g Sources                 | Type: 802.1X Wireless      |                                                                      |                                                    |                                                           |  |  |  |
| - 🛱 Single Sign-On (SSO)    | Status: Enabled            |                                                                      |                                                    |                                                           |  |  |  |
| - 🛱 Local Users             | Monitor Mode:              | 4onitor Mode:   Enable to monitor network access without enforcement |                                                    |                                                           |  |  |  |
| - 🛱 Endpoints               | More Options:              | Authorization Posture Compliance                                     | Audit End-hosts Profile Endpoints Accounting Proxy | /                                                         |  |  |  |
| - 🛱 Static Host Lists       |                            |                                                                      | Service Rule                                       |                                                           |  |  |  |
| - 🛱 Roles                   | Matches O ANY or 🖲 AL      | L of the following conditions:                                       |                                                    |                                                           |  |  |  |
| - g Role Mappings           | Туре                       | Name                                                                 | Operator                                           | Value                                                     |  |  |  |
|                             | 1. Radius:IETF             | NAS-IP-Address                                                       | EQUALS                                             | 10.85.54.99                                               |  |  |  |
| - Ö Policies                | 2. Radius:IETF             | Service-Type                                                         | BELONGS_TO                                         | Login-User (1), Framed-User (2),<br>Authenticate-Only (8) |  |  |  |
| Network                     | 3. Click to add            |                                                                      |                                                    |                                                           |  |  |  |

**ClearPass Policy Manager** 

#### aruba

| Dashboard 0                                                                                                    | Configuration » Services » | Edit - G _DO                                    | OT1X          |                 |                                                             |
|----------------------------------------------------------------------------------------------------|----------------------------|-------------------------------------------------|---------------|-----------------|-------------------------------------------------------------|
| Monitoring O                                                                                                    | Services - DOT1X           |                                                 |               |                 |                                                             |
| Configuration 📀                                                                                                    | Summary Service            | Authentication                                  | Roles         | Enforcement     |                                                             |
| Service Templates & Wizards  Services  Authentication  Kethods  Sources  Identity  Constraints  Constraints | Authentication Methods:    | EAP PEAP]<br>EAP FAST]<br>EAP TLS]<br>EAP TTLS] |               | ~               | Move Up ↑<br>Move Down↓<br>Remove<br>View Details<br>Modify |
| Static Hopfints  Static Host Lists  CROIES  CROIE Mappings  Posture  Senforcement  CROIE Policies  Profiles  Network                                                                                                    | Authentication Sources:    | LAB AD A                                        | Active Direct | tory]           | Move Up↑<br>Move Down↓<br>Remove<br>View Details<br>Modify  |
| - C Devices                                                                                                    | Strip Username Rules:      | Enable to spe                                   | ecify a com   | nma-separated l | ist of rules to strip username prefixe                      |
| Proxy Targets     Event Sources                                                                                                    | Service Certificate:       | Select to Add                                   |               | ~               |                                                             |

## ةحصلا نم ققحتلا

نيوكتلا اذه ةحص نم ققحتلل ءارجإ أَيلاح دجوي ال.

## اهحالصإو ءاطخألا فاشكتسا

نيوكتلا اذهل اهحالصإو ءاطخألا فاشكتسال ةددحم تامولعم أَيلاح رفوتت ال.

## ةلص تاذ تامولعم

<u>Cisco 9800 ل رشناا تاسرامم لضفأ لياد</u> •

- <u>Catalyst 9800 ةيكل سال لامكحت التادحو نيوكت جذومن مەف</u> مەف FlexConnect تيكل سال لامكحت لاقد مولى ع FlexConnect مەف
- <u>Cisco Systems تادنتسملاو ينقتلا معدلا</u>

ةمجرتاا مذه لوح

تمجرت Cisco تايان تايانق تال نم قعومجم مادختساب دنتسمل اذه Cisco تمجرت ملاعل العامي عيمج يف نيم دختسمل لمعد يوتحم ميدقت لقيرشبل و امك ققيقد نوكت نل قيل قمجرت لضفاً نأ قظعالم يجرُي .قصاخل امهتغلب Cisco ياخت .فرتحم مجرتم اممدقي يتل القيفارت عال قمجرت اعم ل احل اوه يل إ أم اد عوجرل اب يصوُتو تامجرت الاذة ققد نع اهتي لوئسم Systems الما يا إ أم الا عنه يل الان الانتيام الال الانتيال الانت الما